# **DSS-5000**

Sistema di manutenzione e diagnosi per batterie

# **GUIDA PER L'UTENTE**

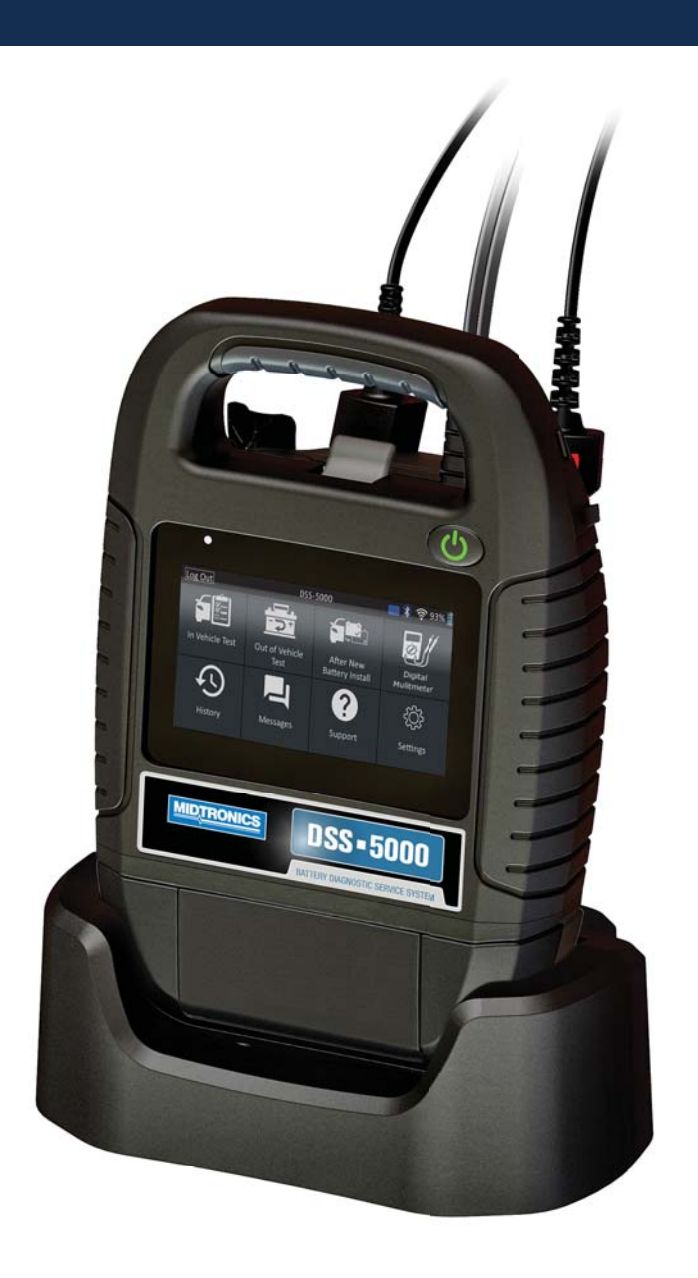

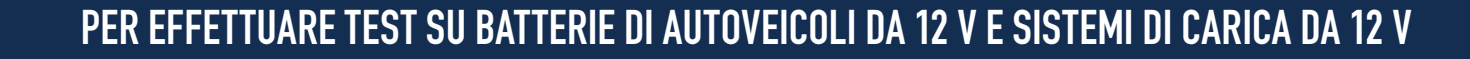

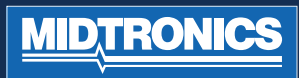

# SOMMARIO

## CAPITOLO 1: INTRODUZIONE

PRECAUZIONI PERSONALI **CONVENZIONI DI SIMBOLI** 

ACCESSORI

# DESCRIZIONE

DISPOSITIVO DIAGNOSTICO, CONTROLLER DEL TABLET

# PREPARAZIONE DEL TEST

ISPEZIONE DELLA BATTERIA, TEST FUORI DAL VEICOLO, TEST NEL VEICOLO, COLLEGAMENTO A UNA BATTERIA. COLLEGAMENTO DI UN CAVO PER ACCESSORI, IMPOSTAZIONE DELLE PREFERENZE DELL'UTENTE

# **AVVIO INIZIALE** MENU PRINCIPALE

SCHERMATE AGGIUNTIVE, ICONE MENU PRINCIPALE

4

**TEST BATTERIA** 

RISULTATI DEL TEST BATTERIA

**TEST SISTEMA** 

**RISULTATI DEL TEST - RIEPILOGO** 

CAPITOLO 3: **TEST FUORI DAL VEICOLO** 

9

CAPITOLO 2:

**TEST NEL VEICOLO** 

11

CAPITOLO 4: **DOPO INSTALLAZIONE NUOVA BATTERIA** 13

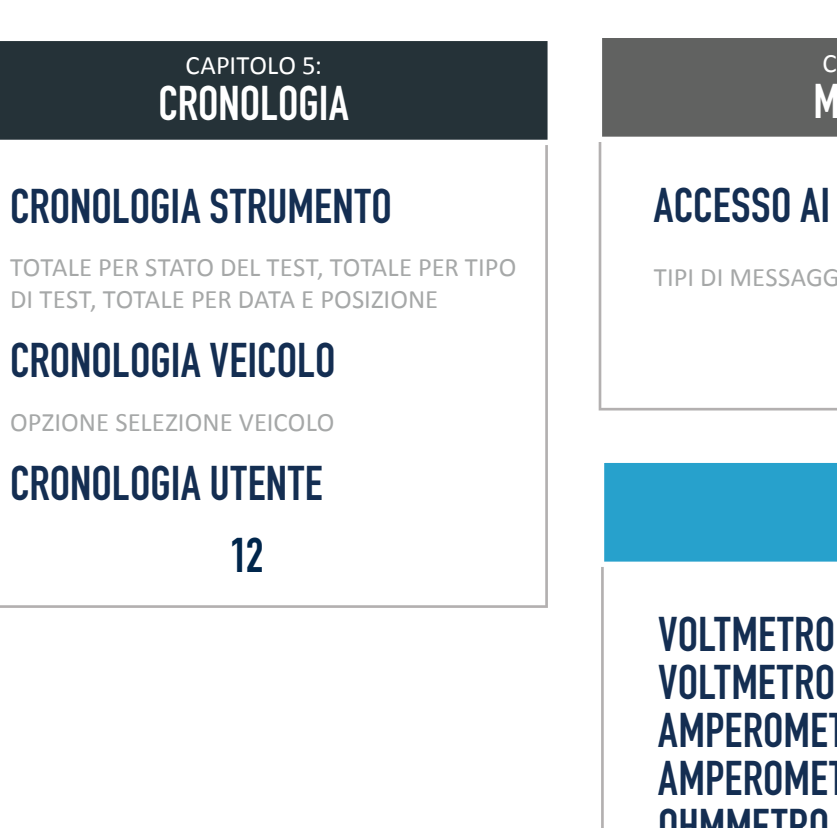

### CAPITOLO 6: MESSAGGI

# ACCESSO AI MESSAGGI

TIPI DI MESSAGGIO

14

## CAPITOLO 7: DMM

**VOLTMETRO CC VOLTMETRO CA AMPEROMETRO CC AMPEROMETRO CA OHMMETRO** AMP VOLT **TEMPERATURA** SPECIFICHE DEL MISURATORE

15

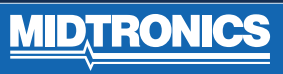

# SOMMARIO

# CAPITOLO 8:

# WI-FI

AGGIUNTA DI UNA RETE, ELIMINAZIONE DI UNA RETE

# **IMPOSTAZIONI STAMPANTE**

AGGIUNTA DI UNA STAMPANTE WI-FI (SOLO AMMINISTRATORE), AGGIUNTA DI UNA STAMPANTE BLUETOOTH (SOLO AMMINISTRATORE), ELIMINAZIONE DI UNA STAMPANTE (SOLO AMMINISTRATORE)

# E-MAIL

AGGIUNTA DI UN INDIRIZZO (SOLO AMMINISTRATORE), MODIFICA DI UN INDIRIZZO (SOLO AMMINISTRATORE), ELIMINAZIONE DI UN INDIRIZZO (SOLO AMMINISTRATORE), IMPOSTAZIONI SERVER

# IMPOSTAZIONI UTENTE (SOLO AMMINISTRATORE)

GESTIONE UTENTI (SOLO AMMINISTRATORE)

# **IMPOSTAZIONI LINGUA**

LINGUA DEL SISTEMA, LINGUA DEI RISULTATI DEI TEST, LINGUA DELLE E-MAIL, LINGUA DI STAMPA

17

# CAPITOLO 8:

# IMPOSTAZIONI DISPLAY

LUMINOSITÀ, LUMINOSITÀ AUTOMATICA, TEMPO DI AUTOSPEGNIMENTO, TEMPO DI SMORZAMENTO

# ACCESSO BMIS (SOLO AMMINISTRATORE)

INFORMAZIONI NEGOZIO (SOLO AMMINISTRATORE)

INFORMAZIONI NEGOZIO, IMPOSTAZIONI TEST

# **ELENCO DISPOSITIVI**

AGGIUNTA DI UNA BASE DIAGNOSTICA, ELIMINAZIONE DI UNA BASE DIAGNOSTICA, AGGIUNTA DI UN DISPOSITIVO CVG

# **INFORMAZIONI VERSIONE**

RIPRISTINO DELLE IMPOSTAZIONI DI FABBRICA, INFORMAZIONI LEGALI, VERIFICA DELLA DISPONIBILITÀ DI AGGIORNAMENTI

19

# DESCRIZIONI DELLE SCHERMATE DELLE INFORMAZIONI DELLA BATTERIA

20

# **PRECAUZIONI PERSONALI**

Controllare che la batteria sia in buono stato e verificare il livello dell'elettrolita. Se il livello dell'elettrolita è insufficiente, rabboccare e caricare completamente la batteria. Nel maneggiare le batterie rispettare sempre le norme di sicurezza vigenti onde evitare gravi lesioni o morte. Attenersi alle istruzioni dei produttori e ai consigli sulla sicurezza suggeriti dal BCI (Battery Council International), tra i quali figurano le seguenti precauzioni:

- L'acido della batteria è altamente corrosivo. In caso di contatto con gli occhi, sciacquarli immediatamente con acqua corrente fredda per almeno 15 minuti e contattare subito un medico. Qualora l'acido della batteria venga a contatto con la cute o gli abiti, lavarsi immediatamente con acqua e bicarbonato di sodio.
- Indossare sempre gli occhiali o una maschera protettiva quando si maneggiano le batterie o si lavora in prossimità delle stesse.
- Tenere lontani i capelli, le mani e gli abiti nonché i cavi dell'analizzatore dalle parti in movimento del motore.
- Togliere eventuali orologi o gioielli prima di iniziare le operazioni di manutenzione della batteria.
- Prestare attenzione quando si utilizzano strumenti metallici per prevenire la formazione di scintille o cortocircuiti.
- Non chinarsi sopra la batteria durante le operazioni di test, verifica o avviamento d'emergenza.

# DESCRIZIONE

L'analizzatore utilizza applicazioni in base alla funzione a cui si accede attraverso una serie di menu e icone per guidare gli utenti attraverso il processo di test della batteria ai fini di un'implementazione e accuratezza di test coerenti. Queste applicazioni sono accessibili tramite il display touch screen del controller del tablet. I risultati dei test possono essere visualizzati sullo schermo, sul tablet, stampati a colori oppure inviati tramite e-mail in modalità wireless.

# **CONVENZIONI DI SIMBOLI**

#### Descrizione

personali.

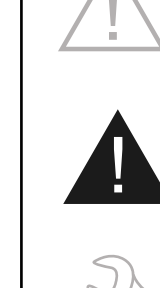

Il simbolo di pericolo seguito dal termine ATTENZIONE, AVVERTENZA o PERICOLO indica le istruzioni a cui attenersi per evitare condizioni pericolose e lesioni personali.

Il simbolo di pericolo indica le

condizioni pericolose e lesioni

istruzioni a cui attenersi per evitare

Il simbolo della chiave indica note procedurali e informazioni utili.

# A PERICOLO

#### Rischio di gas esplosivi. Non fumare in prossimità di una batteria né avvicinare scintille o fiamme.

Le batterie possono produrre una miscela altamente esplosiva di idrogeno e ossigeno, anche se non sono in funzione. Utilizzarle sempre in ambienti ben ventilati.

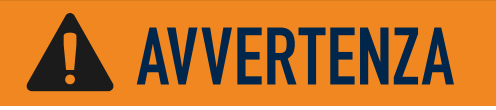

#### Lavare le mani dopo la manipolazione.

I poli della batteria, i terminali e gli accessori correlati contengono piombo e composti a base di piombo, ritenuti dallo stato della California possibili cause di cancro, malformazioni genetiche o danni all'apparato riproduttivo.

# **DISPOSITIVO DIAGNOSTICO**

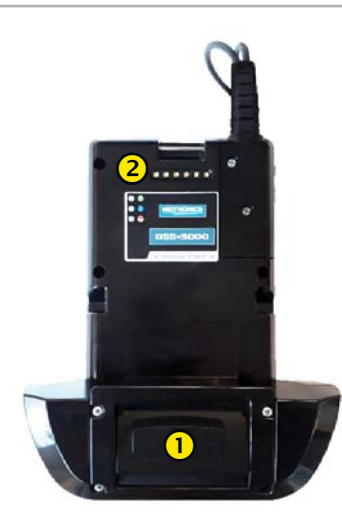

### **VISTA ANTERIORE**

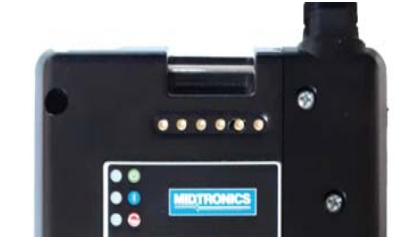

### **1** STAMPANTE (FUNZIONE OPZIONALE)

**COLLEGAMENTO DISPOSITIVO DIAGNOSTICO:** per l'inserimento del controller del tablet nel dispositivo diagnostico.

# CONTROLLER DEL TABLET

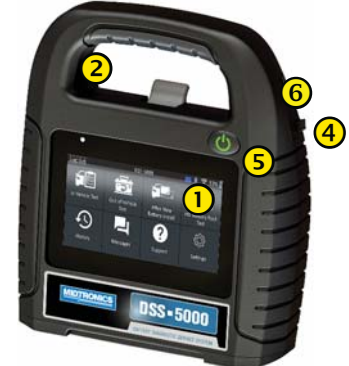

VISTA ANTERIORE

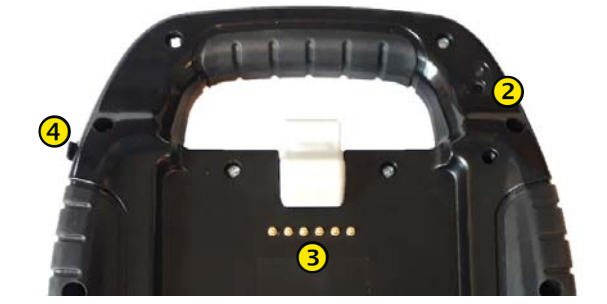

### **VISTA POSTERIORE**

- **1 TOUCH SCREEN:** Interfaccia utente principale.
- **FOTOCAMERA:** per la scansione e l'identificazione del VIN.
- **3 COLLEGAMENTO DISPOSITIVO DIAGNOSTICO**: per l'inserimento del controller del tablet nel dispositivo diagnostico.
- **PORTA CARICABATTERIE:** punto di collegamento del caricabatterie del dispositivo diagnostico.
- **5 PULSANTE DI ACCENSIONE:** per accendere e spegnere il controller del tablet indipendentemente dal dispositivo diagnostico.
- 6 PORTA USB

# **PREPARAZIONE DEL TEST**

#### **CONTROLLO DELLA BATTERIA**

Prima di iniziare il test, controllare visivamente che la batteria non presenti i seguenti difetti:

- Involucro lacerato, con rigonfiamenti o perdite. In caso si rilevassero difetti, sostituire la batteria.
- Cavi e collegamenti corrosi, allentati o danneggiati. Effettuare la relativa riparazione o sostituzione, in base alle necessità.
- Terminali della batteria corrosi oppure presenza di sporcizia o acido sulla parte superiore dell'involucro. Pulire l'involucro e i terminali con una spazzola metallica, acqua e bicarbonato di sodio.
- Basso livello di elettroliti. Se il livello di elettroliti è insufficiente, aggiungere acqua distillata fino a raggiungere un livello pari a ½ l'altezza delle piastre e caricare completamente la batteria. Non riempire eccessivamente.
- Recipiente della batteria e dispositivo di bloccaggio corrosi o allentati. Serrare o sostituire secondo necessità.

### **TEST FUORI DAL VEICOLO**

È consigliabile effettuare il test della batteria quando è installata nel veicolo. Tuttavia, se il test viene effettuato con la batteria fuori dal veicolo:

- Scollegare per primo dalla batteria il cavo negativo e ricollegarlo per ultimo.
- Sollevare e trasportare la batteria con uno strumento o una cinghia apposita.

### **TEST NEL VEICOLO**

Si consiglia di effettuare il test in corrispondenza dei poli della batteria. Se è necessario effettuare il test a distanza, occorre disporre di un polo positivo e uno negativo. In caso contrario, è necessario rimuovere la batteria ed eseguire un test all'esterno del veicolo.

All'inizio del test, assicurarsi che tutti i carichi accessori siano disattivati, che l'accensione sia disinserita e che gli sportelli siano chiusi.

#### **COLLEGAMENTO A UNA BATTERIA**

Collegare i morsetti al tester: il morsetto rosso sul polo positivo (+) e il morsetto nero sul polo negativo (–).

Se i morsetti vengono collegati con la polarità errata (da positivo a negativo o viceversa), sul display del tester viene visualizzato MORSETTI INVERTITI. Ricollegare i morsetti.

Per assicurarsi che entrambi i lati dei morsetti siano correttamente collegati ai terminali, agitare i morsetti. Un collegamento scorretto impedisce l'esecuzione del test e il tester visualizza il messaggio VERIF. COLLEGAMENTO. Se il messaggio viene visualizzato nuovamente dopo aver ricollegato i morsetti in modo corretto, pulire i terminali ed effettuare un nuovo collegamento.

#### COLLEGAMENTO DI UN CAVO PER ACCESSORI

Se si utilizza un cavo per accessori, collegarlo alla relativa porta sulla parte superiore del tester come uno spinotto telefonico. Lo spinotto si blocca automaticamente nella porta. Per scollegarlo dopo l'esecuzione del test, premere la leva ed estrarre il connettore.

# IMPOSTAZIONE DELLE PREFERENZE DELL'UTENTE

Prima di iniziare il test, è possibile personalizzare l'analizzatore impostando le preferenze nel menu Impostazioni ( ). Il menu Impostazioni è descritto nel Capitolo 9.

# **AVVIO INIZIALE**

1. All'avvio iniziale, viene visualizzata la schermata delle impostazioni relative alla lingua. Toccare **Avanti** per continuare.

| LINGUA DEL<br>SISTEMA               | Selezionare la lingua standard<br>predefinita per l'analizzatore sul<br>controller del tablet.                                                                   |
|-------------------------------------|----------------------------------------------------------------------------------------------------|
| LINGUA DEI<br>RISULTATI<br>DEI TEST | Selezionare la lingua predefinita<br>per l'analizzatore, da utilizzare per<br>tutti i test e i risultati visualizzati sul<br>controller del tablet.              |
| LINGUA<br>DELLE<br>E-MAIL           | Selezionare la lingua standard<br>predefinita per l'analizzatore, da<br>utilizzare per tutti i test e i risultati<br>inviati tramite e-mail.                     |
| LINGUA DI<br>STAMPA                 | Selezionare la lingua standard<br>predefinita per l'analizzatore, da<br>utilizzare per tutti i test e i risultati<br>stampati mediante una stampante di<br>rete. |

- 2. Viene visualizzata una schermata di consenso per la raccolta dei dati. Toccare la casella di controllo di consenso, quindi toccare **Avanti** per continuare.
- Utilizzando la tastiera sullo schermo, immettere il nuovo nome utente ADMIN. Non immettere una password. Toccare Avanti per continuare.

**IMPORTANTE**: per impostazione predefinita, al primo utente creato vengono assegnati i diritti di amministratore. Toccare Aggiungi utente per aggiungere altri utenti. Vedere il Capitolo 10: Impostazioni per modificare queste impostazioni predefinite.

 Vengono visualizzate le impostazioni di data e ora. Toccare Avanti per continuare dopo aver apportato eventuali modifiche.

| SELEZIONA<br>FORMATO<br>ORA:  | formato 12 ore o 24 ore                                          |
|-------------------------------|------------------------------------------------------------------|
| SELEZIONA<br>FORMATO<br>DATA: | GG/MM/AAAAA, MM/GG/AAAAA<br>oppure AAAAA/MM/GG                   |
| SELEZIONA<br>FUSO<br>ORARIO:  | valore di offset fuso orario, ora media<br>di Greenwich          |
| IMPOSTA<br>DATA:              | consente di impostare la data corrente                           |
| IMPOSTA<br>ORA:               | consente di impostare l'ora corrente nel fuso orario selezionato |

# **AVVERTENZA**

L'INSTALLAZIONE IMPROPRIA DEGLI ADATTATORI DEI TERMINALI DEI CAVI O L'IMPIEGO DI ADATTA-TORI SPORCHI O USURATI POTREBBE GENERARE RISULTATI NON VERI.

Quando si esegue il test delle batterie del Gruppo 31 o del polo laterale, utilizzare sempre gli adattatori dei terminali dei cavi in dotazione con il tester e non effettuare il test sui bulloni in acciaio della batteria. Per evitare danni, non utilizzare mai una chiave per serrare gli adattatori più di ¼ di giro.

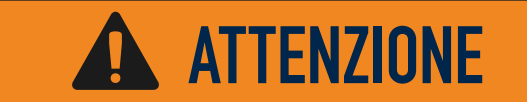

Non collegare il tester a una fonte di tensione superiore a 30 Vcc.

MIDTRON

5. Vengono visualizzate le impostazioni dei test. Toccare Avanti per continuare dopo aver apportato eventuali modifiche.

| CAPACITÀ<br>NOMINALE<br>BATTERIA<br>PREDEFINITA | Valore predefinito: EN (possono essere selezionati altri valori)    |
|-------------------------------------------------|---------------------------------------------------------------------|
| UNITÀ<br>TEMPERATURA<br>PREDEFINITA             | Valore predefinito: Celsius (è<br>possibile selezionare Fahrenheit) |
| SEPARATORE<br>DECIMALE                          | Selezionare la virgola o il punto decimale.                         |

Viene visualizzato un elenco dei dispositivi collegati 6. al controller del tablet. Per aggiungere un dispositivo, toccare il segno più (+) e seguire le istruzioni visualizzate sullo schermo. Per scollegare un dispositivo, toccare il numero di serie visualizzato per selezionarlo. Toccare l'icona del Cestino (3) per eliminarlo.

NOTA: un numero della passkey viene generato automaticamente una volta che l'abbinamento Bluetooth è stato stabilito.

Toccare la casella di controllo per richiedere un morsetto Amp quando si esegue un test di sistema.

7. Viene visualizzato un elenco delle reti Wi-Fi configurate rilevate.

PER SELEZIONARE UNA RETE: PER LA CONFIGURA-ZIONE INIZIALE, NON VERRÀ ANCORA VISUALIZZATA ALCUNA RETE IN QUEST'AREA.

PER AGGIUNGERE UNA RETE: TOCCARE IL SEGNO PIÙ (+), QUINDI SELEZIONARE UNA DELLE RETI RILEVATE VISUALIZZATE.

Per aggiungere manualmente una rete, toccare di nuovo il segno più (+). Seguire le istruzioni visualizzate sullo schermo per selezionare l'SSID della rete, il tipo di sicurezza e le impostazioni IP. Al termine, toccare Avanti.

Utilizzare la tastiera su schermo per compilare manualmente i campi relativi all'SSID della rete, al tipo di sicurezza e alle impostazioni IP. Se necessario, immettere la password della rete Wi-Fi. Al termine, toccare Avanti.

Se l'analizzatore è collegato correttamente alla rete Wi-Fi, viene visualizzato un messaggio di conferma.

#### PER ELIMINARE UNA RETE: TOCCARE UNA RETE VISUA-LIZZATA PER SELEZIONARLA. TOCCARE L'ICONA DEL **CESTINO (3) PER ELIMINARLA.**

Viene visualizzata la schermata dell'account BMIS (Bat-8. tery Management Information System). Toccare NO per saltare questo passaggio.

Opzionalmente, toccare Sì per collegare l'analizzatore a un account BMIS esistente. Immettere un nome utente e una password BMIS per l'analizzatore, da utilizzare quando si trasmettono i dati dei test al database BMIS.

9. Viene visualizzata la schermata Rubrica indirizzi e-mail (solo amministratore).

PER AGGIUNGERE UN INDIRIZZO E-MAIL: TOCCARE IL SEGNO PIÙ (+), QUINDI UTILIZZARE LA TASTIERA VISUALIZZATA PER AGGIUNGERE L'INDIRIZZO.

PER MODIFICARE UN INDIRIZZO E-MAIL: TOCCARE L'I-CONA A FORMA DI MATITA 🎤, QUINDI UTILIZZARE LA TASTIERA VISUALIZZATA PER MODIFICARE L'INDIRIZZO.

PER ELIMINARE UN INDIRIZZO E-MAIL: TOCCARE UN INDIRIZZO E-MAIL VISUALIZZATO PER SELEZIONARLO. TOCCARE L'ICONA DEL CESTINO (3) PER ELIMINARLA.

PER UTILIZZARE LE IMPOSTAZIONI SERVER E-MAIL PRE-DEFINITE: TOCCARE L'ICONA DELL'INGRANAGGIO PER UTILIZZARE L'IMPOSTAZIONE PREDEFINITA.

10. Viene visualizzata la schermata Informazioni negozio (solo amministratore).Utilizzare la tastiera su schermo per immettere il nome, l'indirizzo e il numero di telefono del negozio. Toccare AVANTI per continuare.

| Nome negozio   | Immettere le informazioni |
|----------------|---------------------------|
|                |                           |
| Indirizzo      | Immettere le informazioni |
|                |                           |
| Indirizzo 2    | Immettere le informazioni |
|                |                           |
| Città          | Immettere le informazioni |
|                |                           |
| Stato          | Immettere le informazioni |
|                |                           |
| Codice postale | Immettere le informazioni |
|                |                           |
| N. telefono    | Immettere le informazioni |

#### 11. Viene visualizzata la schermata di accesso.

|            | seleziona utente |
|------------|------------------|
|            | Guest            |
|            | Admin            |
| MIDTRONICS |                  |
|            | Aggiungi utente  |

# MENU PRINCIPALE

| Esci             | DSS-                      | 5000                                    | <b> 🕅 🛜 9</b> 3%       |
|------------------|---------------------------|-----------------------------------------|------------------------|
| Test nel veicolo | Test fuori dal<br>veicolo | Dopo<br>installazione<br>nuova batteria | Multimetro<br>digitale |
| Cronologia       | Messaggi                  | <b>Supporto</b>                         | ۲۰۰۶ Impostazioni      |

#### $\mathbf{\cap}$ Barra dei menu ();-Potenza del Disconnetti utente Esci segnale Wi-Fi corrente Livello della Livello della batteria batteria interna del dispositivo 93% interna del diagnostico controller del tablet Stato della batteria \* Stato della interna del connettività Bluetooth controller del tablet

Area di selezione del Menu principale

### SCHERMATE AGGIUNTIVE

I puntini nella parte inferiore o laterale di un menu o della schermata dei risultati indicano che sono disponibili delle schermate aggiuntive. Utilizzare il dito per scorrere orizzontalmente verso sinistra, destra, in alto o in basso nella schermata del tablet in modo da visualizzare tutti i risultati.

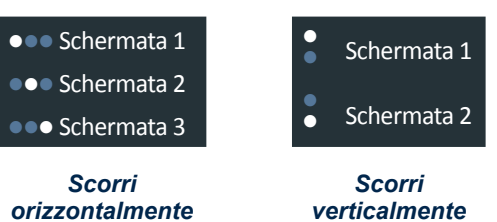

verticalmente

#### ICONE DEL MENU PRINCIPALE

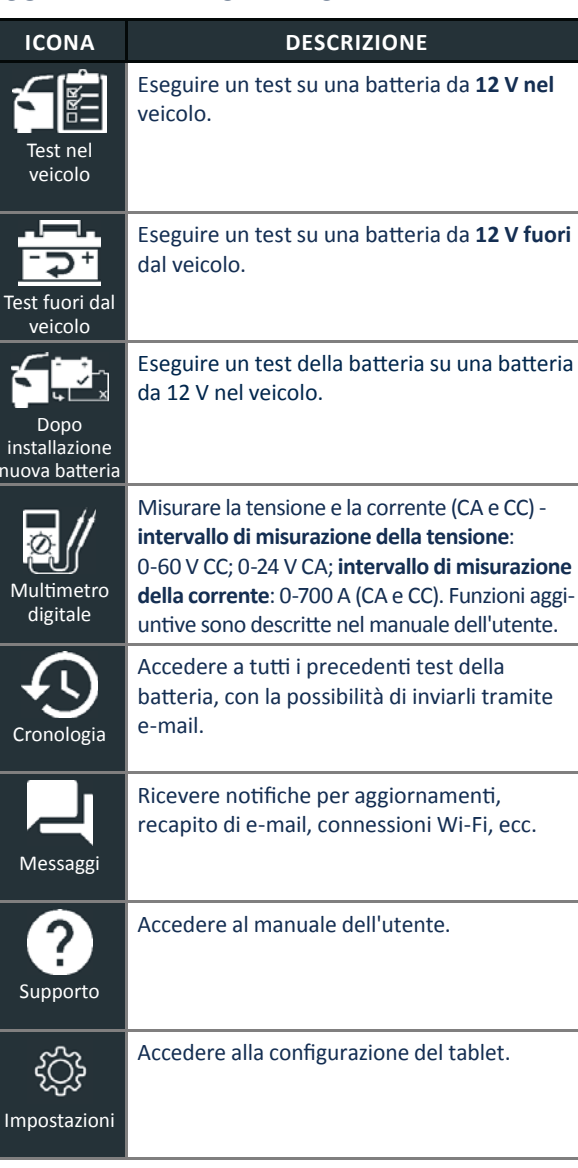

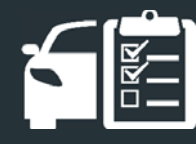

# CAPITOLO 2: TEST NEL VEICOLO

Usare Test nel veicolo per eseguire test sulle batterie all'interno del veicolo utilizzando i parametri di verifica determinati tramite il VIN del veicolo sottoposto al test. È anche disponibile un test di sistema completo, effettuato utilizzando un morsetto Amp opzionale.

NOTA: Un Test nel veicolo assocerà sempre la batteria all'interno del veicolo con il VIN del veicolo in cui è installata.

In qualsiasi momento durante il test, toccare ◀ per tornare alla schermata precedente o n per tornare al Menu principale.

# **TEST BATTERIA**

- 1. Collegare i morsetti di test del dispositivo diagnostico alla batteria.
- 2. Nel Menu principale, toccare **TEST NEL VEICOLO**. Viene visualizzata la schermata Acquisisci VIN.

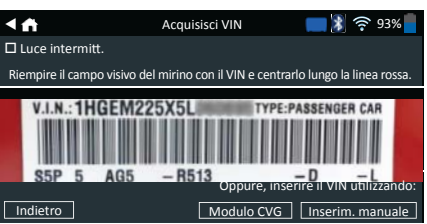

3. Utilizzare la fotocamera integrata del controller del tablet per eseguire la scansione del codice a barre del VIN, solitamente ubicato sul telaio della portiera lato conducente. In alternativa: immettere la targa oppure cercare nella libreria in base all'anno, alla marca e al modello del veicolo.

**MODULO CVG**: il test inizia immediatamente dopo la selezione di questa opzione. Passare alla Fase 5.

**INSERIM. MANUALE**: utilizzare la tastiera su schermo per digitare manualmente il VIN di 17 cifre e toccare **AVANTI**.

| 1     | 2    | 3 | 4 | 5 | 6 | 7 | 8 | 9    | 0   |  |
|-------|------|---|---|---|---|---|---|------|-----|--|
| W     | Е    | R | т | Y | U | Ρ |   |      |     |  |
| А     | S    | D | F | G | н | J | К | L    |     |  |
| Ζ     | Х    | С | V | В | Ν | Μ |   |      | ×   |  |
| Indie | etro |   |   |   |   |   |   | Avar | nti |  |

Il contatore visualizzato conteggerà i caratteri alfanumerici quando vengono inseriti sulla tastiera.

4. Viene visualizzata una schermata Modifica informazioni batteria indicante le informazioni relative al veicolo e alla batteria in base al VIN.

Se le informazioni visualizzate sono corrette, toccare **AVANTI** per iniziare il test della batteria. Toccare la casella corrispondente per modificare le informazioni relative ai parametri.

|     | ft 👘             | Modifica informazior    | i batteria | <table-of-contents> 🛜 93% 🚪</table-of-contents> |
|-----|------------------|-------------------------|------------|-------------------------------------------------|
|     | ID veicolo       |                         | Inse       | rire ID veicolo                                 |
|     | Polo della batte | eria                    |            | Polo superiore                                  |
|     | Posizione di es  | ecuzione del test       |            | Polo superiore                                  |
|     | Tipo di batteria | 1                       |            | Al piombo                                       |
|     | Unità capacità   | nominale della batteria |            | EN                                              |
|     | Capacità nomi    | nale della batteria     | Ins. valo  | re nominale                                     |
|     | AMPERE ora       |                         | Ins.       | Ampere-ora                                      |
| Ind | lietro           | [                       | Ripristina | Continua                                        |

Vedere l'Appendice A alla fine di questo manuale per le descrizioni dei parametri.

NOTA: Toccare TROVA BATTERIA per cercare la posizione della batteria in base all'anno del veicolo, la marca e il modello sulla base del VIN.

 Assicurarsi che il sensore della temperatura sulla parte inferiore del dispositivo diagnostico si trovi sopra la batteria e toccare ACQUISIZ.

I risultati del test vengono visualizzati sullo schermo del tablet.

NOTA: Se il CVG è stato utilizzato per acquisire le informazioni del veicolo, viene visualizzata la schermata Modifica informazioni batteria (vedere Fase 3). Toccare AVANTI per visualizzare i risultati del test.

# **RISULTATI DEL TEST BATTERIA**

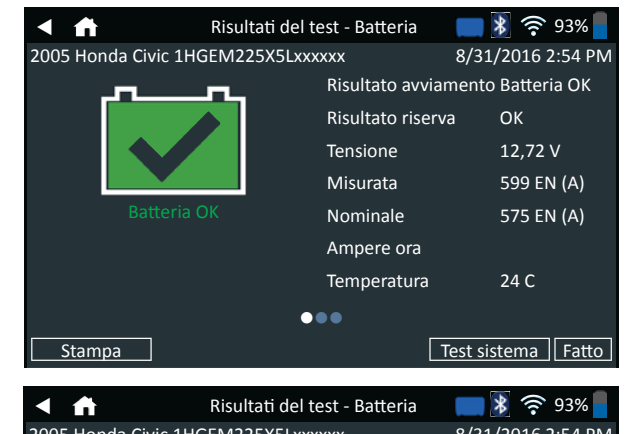

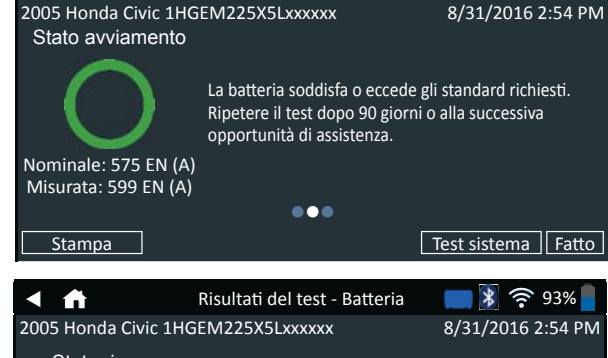

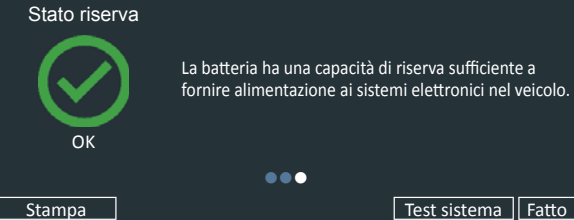

Per stampare o inviare i risultati del test a una stampante configurata, toccare **INVIA RISULTATI**. Per tornare alla schermata iniziale, toccare **FATTO** o **TEST SISTEMA** per continuare con il test del sistema.

| Risultato                    | Stato av-<br>viamento        | Capacità<br>di riserva    | Descrizione                                                                                                    |
|------------------------------|------------------------------|---------------------------|----------------------------------------------------------------------------------------------------|
|                              | Batteria OK                  | Batteria OK               | La batteria soddisfa<br>o eccede gli<br>standard richiesti.                                                                                                    |
| BATTERIA OK                  | Batteria OK                  | Riserva<br>sconosciuta    | La batteria soddisfa<br>o eccede gli<br>standard richiesti.                                                                                                    |
|                              | OK,<br>ricaricare            | Batteria OK               | La batteria è OK, ma<br>con un livello di carica                                                                                                    |
|                              | Caricare e<br>riprovare      | Batteria OK               | basso. Per livelli<br>ottimali di prestazioni<br>e durata, caricare                                                                                                    |
| OK,<br>RICARICARE            | OK,<br>ricaricare            | Riserva<br>sconosciuta    | completamente la<br>batteria. Individuare<br>le cause del basso<br>livello di carica.                                                                                                    |
| CARICARE E<br>RIPROVARE      | Caricare e<br>riprovare      | Riserva<br>sconosciuta    | La batteria necessita<br>di una ricarica per<br>determinarne le<br>condizioni.                                                                                                    |
| SOSTITUIRE                   | Err. cella in<br>corto-Sost. | Sostituire la<br>batteria | La batteria non<br>soddisfa gli standard<br>riconosciuti del<br>settore.                                                                                                    |
| LA BATTERIA                  | Caricare e<br>riprovare      | Sostituire la<br>batteria | La batteria ha un<br>livello di carica basso<br>e mostra una bassa<br>capacità di riserva.<br>Una bassa capacità di<br>riserva compromette<br>la capacità della<br>batteria di fornire<br>corrente al sistema<br>e di mantenere la<br>carica. |
|                              | Batteria OK                  | Sostituire la<br>batteria | La batteria è<br>idonea ai fini                                                                                                    |
|                              | OK,<br>ricaricare            | Sostituire la<br>batteria | dell'avviamento, ma<br>mostra una bassa<br>capacità di riserva.<br>Una bassa capacità di<br>riserva compromette<br>la capacità della<br>batteria di fornire<br>corrente al sistema<br>e di mantenere la<br>carica.                            |
|                              | Sostituire la<br>batteria    | Batteria OK               |                                                                                                    |
|                              | Sostituire la batteria       | Sostituire la batteria    |                                                                                                    |
|                              | Sostituire la batteria       | Riserva<br>sconosciuta    | La batteria non<br>soddisfa gli standard                                                                                                    |
|                              | Err. cella in<br>corto-Sost. | Batteria OK               | riconosciuti del<br>settore                                                                                                    |
| ERR. CELLA IN<br>CORTO-SOST. | Err. cella in corto-Sost.    | Riserva<br>sconosciuta    |                                                                                                    |

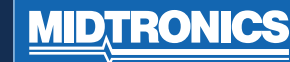

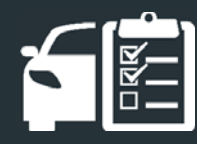

# CAPITOLO 2: TEST NEL VEICOLO

# **TEST SISTEMA**

- 1. Collegare il morsetto Amp al dispositivo diagnostico e tenere il morsetto lontano dai cavi con le ganasce chiuse.
- Toccare AVANTI per azzerare il morsetto o SALTA se il morsetto Amp non viene utilizzato.
- Con il motore spento e i carichi elettrici disattivati, posizionare il morsetto Amp intorno al cavo negativo (-) della batteria e toccare AVANTI.
- 4. Avviare il motore e lasciarlo girare al minimo.
- 5. Toccare **AVANTI**. L'analizzatore esegue il test dell'uscita dell'alternatore.
- **6.** Quando richiesto, portare il motore tra 1000 e 1500 giri/min. L'analizzatore esegue nuovamente il test dell'uscita dell'alternatore.
- 7. Quando richiesto, fare girare il motore al minimo e poi spegnerlo.
- 8. Toccare AVANTI per visualizzare i risultati del test.

### **RISULTATI DEL TEST - RIEPILOGO**

Dopo un test di sistema viene visualizzata una schermata Risultati del test - Riepilogo. Toccare > per visualizzare i risultati dettagliati del test relativi a ciascuna parte del test. Per inviare i risultati del test a una stampante configurata o tramite e-mail, toccare INVIA RISULTATI. Per tornare alla schermata iniziale, toccare FATTO o retornare al Menu principale.

| < ₼   | Risultati del test - Riepilogo | <b>    🕅 🛜 93%   </b> |
|-------|--------------------------------|-----------------------|
|       |                                | >                     |
|       |                                | >                     |
|       |                                | >                     |
| Stamp | a                              | Fatto                 |

### RISULTATI DEL TEST DEL TESTER

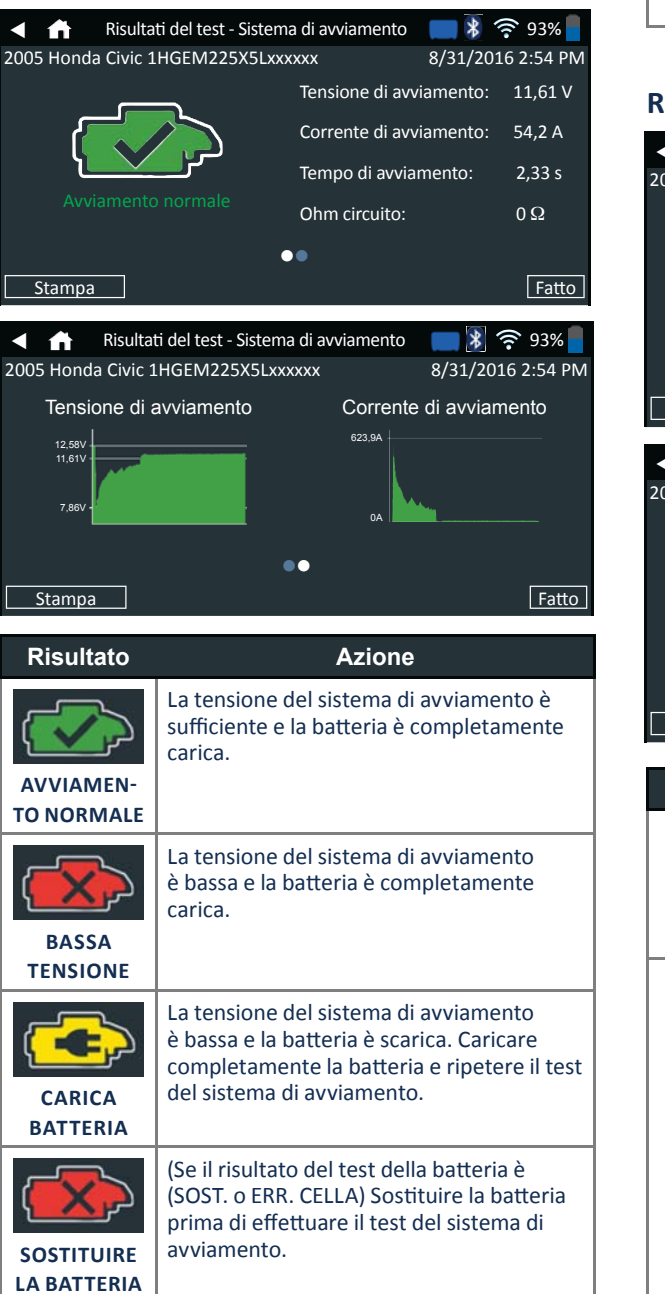

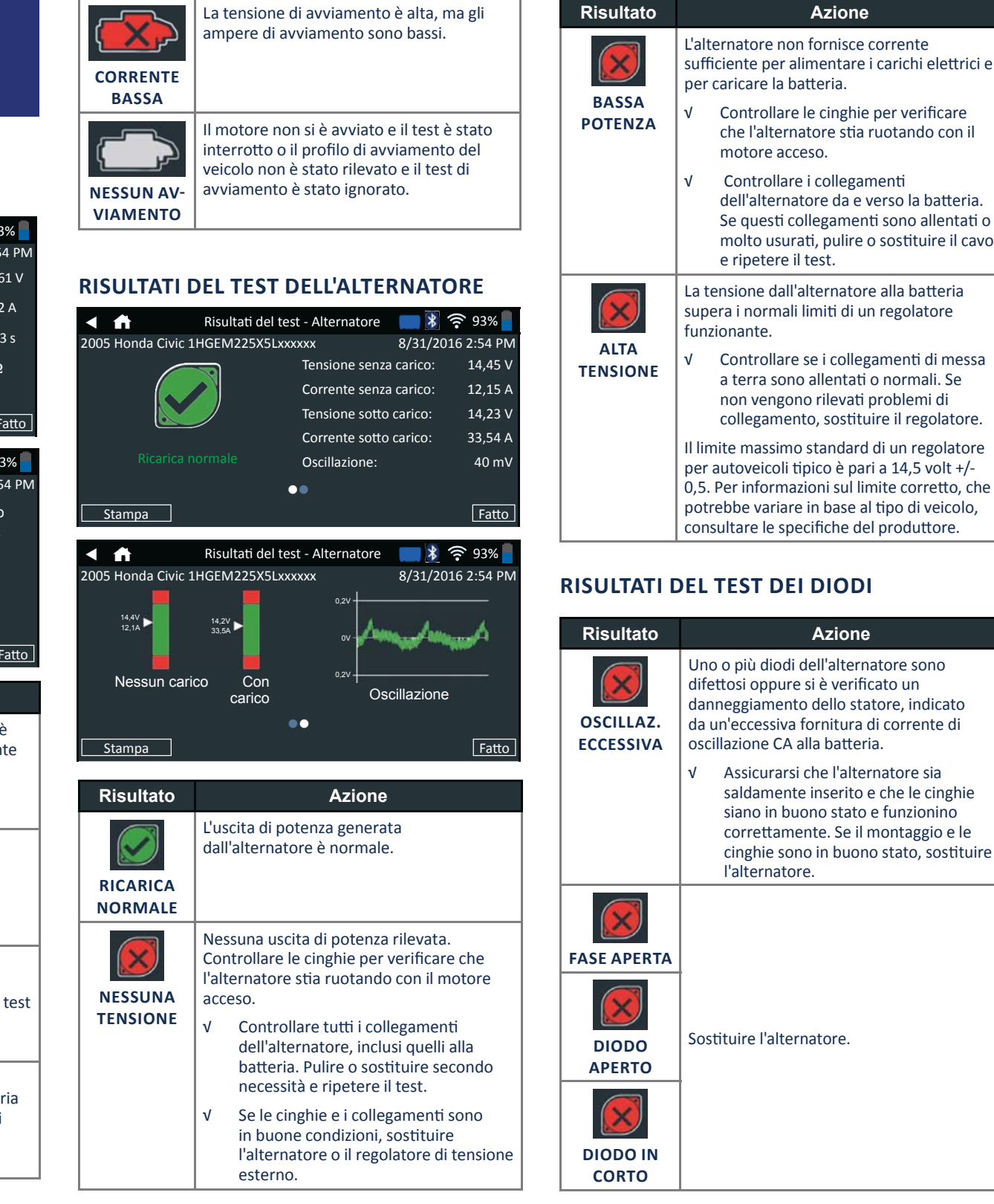

# CAPITOLO 3: TEST FUORI DAL VEICOLO

Utilizzare Test fuori dal veicolo per testare e verificare la condizione delle batterie del cliente fuori dal veicolo per l'eventuale restituzione e/o reclamo in garanzia.

In qualsiasi momento durante il test, toccare  $\blacktriangleleft$  per tornare alla schermata precedente o 👚 per tornare al Menu principale.

- 1. Collegare i morsetti di test del dispositivo diagnostico alla batteria.
- Nel Menu principale, toccare TEST FUORI DAL VEICO-LO. Viene visualizzata la schermata Modifica informazioni batteria.

| Modifica ir                      | Modifica informazioni batteria 🛛 👔 켲 93% |    |  |  |
|----------------------------------|------------------------------------------|----|--|--|
| Applicazione della batteria      | Settore automobilistico                  | ]  |  |  |
| Polo della batteria              | Polo superiore                           | ]  |  |  |
| Posizione di esecuzione del test | st Polo superiore                        | ]  |  |  |
| Tipo di batteria                 | Al piombo                                | ]  |  |  |
| Unità capacità nominale della b  | batteria CCA                             | ]  |  |  |
| Capacità nominale della batteri  | ria Ins. valore nominale                 | ]  |  |  |
| AMPERE ora                       | Ins. Ampere-ora                          | ]  |  |  |
| Indietro                         | Ripristina Contin                        | ua |  |  |

3. Inserire le informazioni corrette sulla batteria per ciascun campo.

| APPLICAZIONE<br>DELLA BATTERIA                 | Settore automobilistico                                                       |  |  |
|------------------------------------------------|-------------------------------------------------------------------------------|--|--|
| POLO DELLA<br>BATTERIA                         | Polo superiore                                                                |  |  |
| POSIZIONE DI<br>ESECUZIONE DEL<br>TEST         | Polo superiore                                                                |  |  |
| TIPO DI<br>BATTERIA                            | Al piombo                                                                     |  |  |
| UNITÀ CAPACITÀ<br>NOMINALE DEL-<br>LA BATTERIA | EN(A) Norma europea Da 100<br>(European Norm) a 1700                          |  |  |
| CAPACITÀ NO-<br>MINALE DELLA<br>BATTERIA       | Immettere il valore delle unità<br>della capacità nominale della<br>batteria. |  |  |

AMPERE ORA

TECNOLOGIA \*COMPILARE SOLO SE SETTORE VEICOLO/TIPO AUTOMOBILISTICO\* DI CARBURANTE

 Assicurarsi che il sensore della temperatura sulla parte inferiore del dispositivo diagnostico si trovi sopra la batteria e toccare ACQUISIZ.

I risultati del test vengono visualizzati sullo schermo del tablet.

93% Risultati del test - Batteria < ₼ 2005 Honda Civic 1HGEM225X5Lxxxxx 8/31/2016 2:54 PN Risultato avviamento Batteria OK Risultato riserva ОК 12,72 V Tensione Misurata 599 EN (A) 575 EN (A) Nominale Ampere ora Temperatura 24 C ... Fatto Stampa

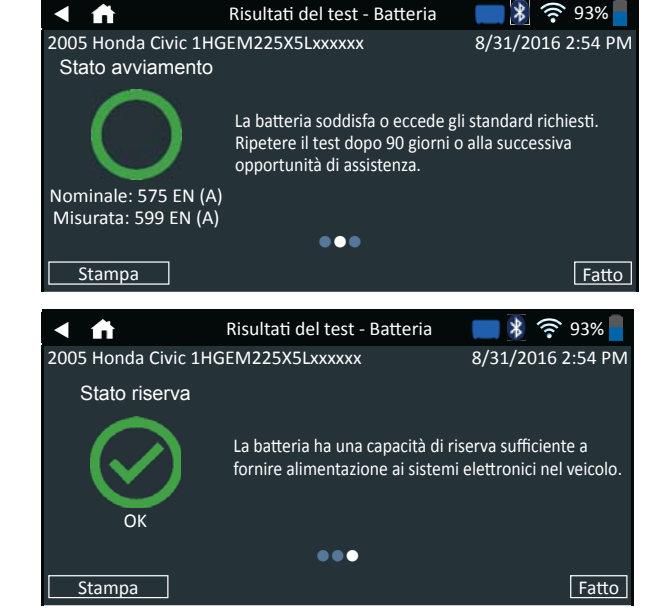

**NOTA:** Vedere i risultati del test della batteria nel Capitolo 2: Test nel veicolo per una spiegazione esaustiva di tutti i possibili risultati di test.

 Per inviare i risultati del test a una stampante configurata, toccare INVIA RISULTATI. Toccare E-mail per inviare i risultati tramite e-mail. Premere FATTO o fiper tornare al Menu principale.

# CAPITOLO 4: DOPO INSTALLAZIONE NUOVA BATTERIA

Utilizzare Dopo installazione nuova batteria per eseguire il test e verificare la condizione delle batterie appena installate nel veicolo.

In qualsiasi momento durante il test, toccare  $\blacktriangleleft$  per tornare alla schermata precedente o 🏦 per tornare al Menu principale.

- 1. Collegare i morsetti di test del dispositivo diagnostico alla batteria.
- Nel Menu principale, toccare DOPO INSTALLAZIONE NUOVA BATTERIA. Viene visualizzato un menu, Selezione veicolo. In questo menu sono visibili i veicoli salvati in precedenza; sceglierne uno per passare alla fase successiva. Se nell'elenco non è presente il veicolo, fare clic su Ignora.

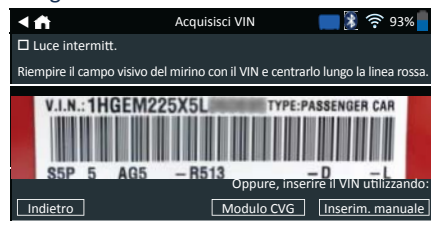

 Utilizzare la fotocamera integrata del controller del tablet per eseguire la scansione del codice a barre del VIN, solitamente ubicato sul telaio della portiera lato conducente. In alternativa: immettere la targa oppure cercare nella libreria in base all'anno, alla marca e al modello del veicolo.

**MODULO CVG**: il test inizia immediatamente dopo la selezione di questa opzione. Passare alla Fase 5.

**INSERIM. MANUALE**: utilizzare la tastiera su schermo per digitare manualmente il VIN di 17 cifre e toccare **AVANTI**.

| 1    | 2    | 3 | 4 | 5 | 6 | 7 | 8 | 9  | 0         |
|------|------|---|---|---|---|---|---|----|-----------|
| W    | Е    | R | т | Υ | U | Ρ |   |    |           |
| А    | S    | D | F | G | н | J | К | L  |           |
| Ζ    | Х    | С | V | В | Ν | М |   |    | $\propto$ |
| Indi | etro |   |   |   |   |   |   | Av | anti      |

Il contatore visualizzato conteggerà i caratteri alfanumerici quando vengono inseriti sulla tastiera.

 Viene visualizzata una schermata Modifica informazioni batteria indicante le informazioni relative al veicolo e alla batteria in base al VIN.

Se le informazioni visualizzate sono corrette, toccare **AVANTI** per iniziare il test della batteria. Toccare la casella corrispondente per modificare le informazioni relative ai parametri.

| <∎<br>↑ ft        | Modifica informazior   | ni batteria  | 🔰 🛜 ९३% 🚪    |
|-------------------|------------------------|--------------|--------------|
| Applicazione del  | lla batteria           | Settore auto | omobilistico |
| Polo della batter | ria                    | Pol          | o superiore  |
| Posizione di ese  | cuzione del test       | Pol          | o superiore  |
| Tipo di batteria  |                        |              | Al piombo    |
| Unità capacità no | ominale della batteria |              | CCA          |
| Capacità nomina   | ale della batteria     | Ins. valore  | nominale     |
| AMPERE ora        |                        | Ins. A       | mpere-ora    |
| Indietro          |                        | Ripristina   | Continua     |

Vedere l'Appendice A alla fine di questo manuale per le descrizioni dei parametri.

NOTA: Toccare TROVA BATTERIA per cercare la posizione della batteria in base all'anno del veicolo, la marca e il modello sulla base del VIN.

 Assicurarsi che il sensore della temperatura sulla parte inferiore del dispositivo diagnostico si trovi sopra la batteria e toccare ACQUISIZ.

I risultati del test vengono visualizzati sullo schermo del tablet.

**NOTA:** Se il CVG è stato utilizzato per acquisire le informazioni del veicolo, viene visualizzata la schermata Modifica informazioni batteria (vedere Fase 3). Toccare **AVANTI** per visualizzare i risultati del test.

# **RISULTATI DEL TEST BATTERIA**

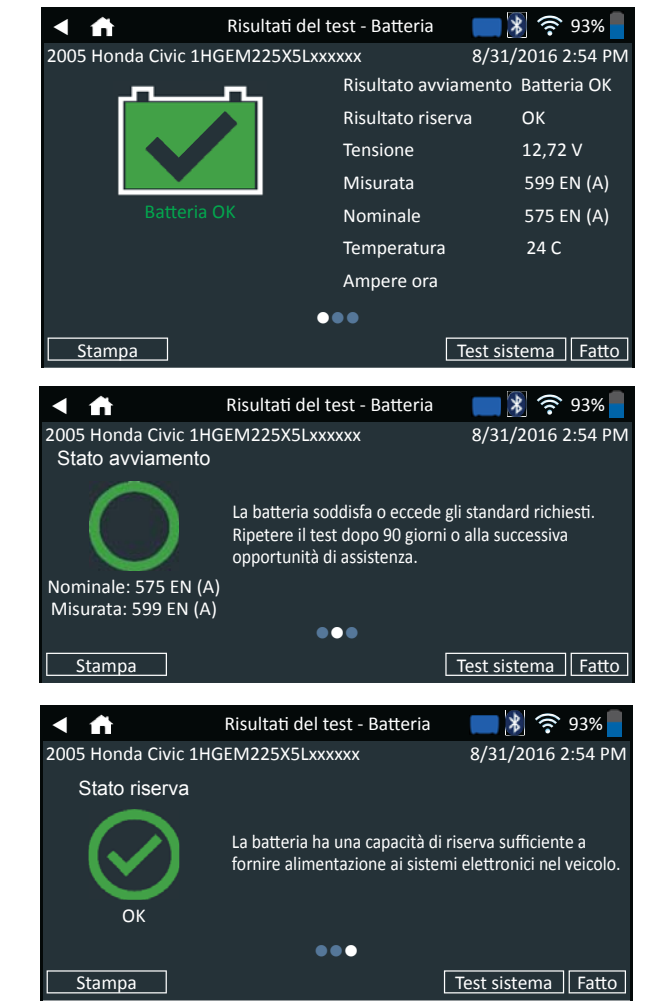

Per stampare o inviare i risultati del test a una stampante configurata, toccare **INVIA RISULTATI**. Per tornare alla schermata iniziale, toccare **FATTO** o **TEST SISTEMA** per continuare con il test del sistema.

#### s B.V. Hoofdveste 6 3992 DG HOUTEN

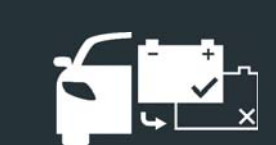

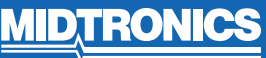

# CAPITOLO 5: CRONOLOGIA

Utilizzare Cronologia per accedere alla cronologia di utilizzo degli strumenti, alla cronologia del veicolo in base al VIN e alle cronologie degli utenti. È anche possibile utilizzare la funzione di ricerca per trovare i record del test per tecnici e veicoli specifici.

Nel Menu principale, toccare **CRONOLOGIA**. Per impostazione predefinita, viene visualizzata la schermata Cronologia strumento.

| ◄ | ń      | Cronologia strur                            | nento 🛛 📄 🕅 🤶 93%                            |
|---|--------|---------------------------------------------|----------------------------------------------|
|   |        | Installazione nuova batteria<br>8 set 2016  | a 2013 BMW X5<br>5UXZV4C50D0xxxxxx>          |
|   | ł      | Prevendita<br>8 set 2016                    | 2005 Honda Civic<br>1HGEM225X5Lxxxxxx>       |
|   | X      | Manutenzione preventiva<br>7 set 2016       | 2015 Honda CRV<br>5J6RM4H58FL0xxxxxx>        |
|   |        | Veicolo con batteria da resti<br>7 set 2016 | ituire 1998 Pontiac G6<br>1G2PE119XJPxxxxxx> |
|   | Test f | totale: 32                                  | Σ                                            |
|   |        | Cronologia strumento                        | Cronologia utente                            |

🖒 Cronologia veicolo 🔰 Totali

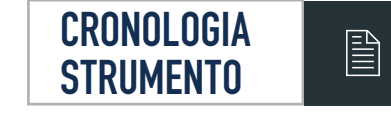

Utilizzare Cronologia strumento per visualizzare la cronologia totale del test nonché i totali del test, all'interno e all'esterno del veicolo. Vengono anche visualizzati i risultati dei singoli test.

Toccare > per visualizzare i dettagli sui singoli test. Toccare  $\sum$  per visualizzare Totale per stato del test, Totale per tipo di test, Totale per data e posizione. Toccare **FATTO** per tornare alla schermata Cronologia stru-

mento.

#### TOTALI PER RISULTATI DEI TEST

Vengono visualizzati i totali in base ai risultati possibili per tutte le sostanze chimiche della batteria e i risultati dei test potenziali.

| Batteria OK               | BC interrotta o Err.<br>carico-Sost. |
|---------------------------|--------------------------------------|
| OK, ricaricare            | Saldatura rotta-Sost.                |
| Caricare e riprovare      | Sensore temp. guasto                 |
| Sostituire la batteria    | Interrotto                           |
| Err. cella in corto-Sost. | Test non valido                      |
| Polo remoto               | Interrotto / 24V                     |
| Polo laterale             | Non bilanciato                       |

### TOTALI PER TIPO DI TEST

Visualizza i totali del test per tipo di test.

| Test HD 24V            | Dopo installazione<br>nuova batteria |
|------------------------|--------------------------------------|
| Test fuori dal veicolo | Veicolo con batteria da restituire   |

#### TOTALI PER DATA E POSIZIONE

Visualizza i totali del test per intervallo di tempo. Visualizza anche il numero di test eseguiti all'interno e all'esterno del veicolo.

Nel veicolo

Fuori dal veicolo

Ultimi 7 giorni

Ultimi 30 giorni

Ultimi 90 giorni

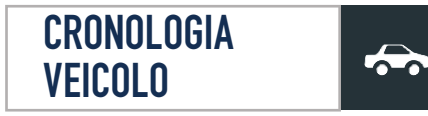

La Cronologia veicolo visualizza i totali del test su veicoli specifici in base al VIN. È anche possibile immettere un VIN per cercare i record del test per un veicolo specifico toccando i pulsanti visualizzati.

Toccare i record visualizzati sul lato destro dello schermo per visualizzare i singoli risultati del test.

#### **OPZIONE SELEZIONE VEICOLO**

Toccare **Q** per selezionare l'opzione di ricerca veicolo. **RICERCA MANUALE;** utilizzare la tastiera su schermo per digitare manualmente il VIN di 17 cifre e toccare **AVANTI**. **SCANS. VIN:** utilizzare la fotocamera integrata nel controller del tablet per acquisire un codice a barre del VIN, ubicato solitamente sul telaio della portiera lato conducente.

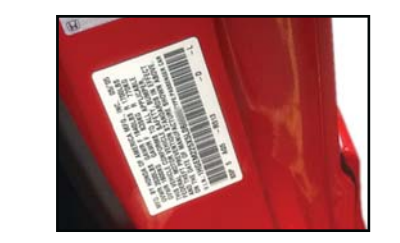

**CERCA**: cercare i record per anno, marca e modello del veicolo.

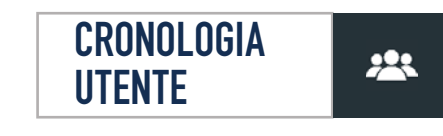

La Cronologia utente visualizza i totali del test per l'utente al momento collegato all'analizzatore.

Toccare > per visualizzare i dettagli sui singoli test. Toccare  $\sum$  per visualizzare Totale per stato del test, Totale per tipo di test, Totale per data e posizione.

# CAPITOLO 6: **MESSAGGI**

La funzione Messaggi visualizza gli avvisi e le notifiche per le attività e i test successivi. Questa funzione include i test programmati nonché le opportunità di manutenzione e aggiornamento del software dello strumento.

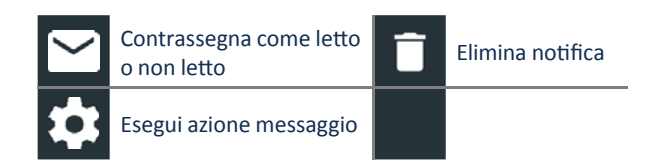

Toccare ◀ per tornare alla schermata precedente o ♠ per tornare al Menu principale.

# **ACCESSO AI MESSAGGI**

2

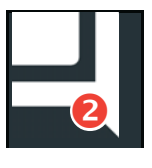

Viene visualizzato un numero accanto all'icona Messaggi quando l'analizzatore ha ricevuto messaggi critici. Il numero non include le notifiche non critiche.

Messaggi critici non letti

2 Messaggi critici letti

1. Toccare **MESSAGGI** sulla schermata del Menu principale.

| < ♠                            | Messaggi                  | <b></b>          | 93%                     |
|--------------------------------|---------------------------|------------------|-------------------------|
| Critico (1/2)                  |                           |                  | ^                       |
| Autenticazione BMIS non riusci | ta. Controllare le creder | iziali di access | <sup>50.</sup> <b>☆</b> |
| È disponibile un aggiornamer   | nto. Applicare l'aggiorr  | namento ade      | sso?                    |
| Notifiche (2)                  |                           |                  | ٨                       |
| 1 record è stato inviato corre | ttamente alle 3:20 PM     | 10/7/2016        | Ê                       |
| 2 e-mail sono state inviate co | orrettamente alle 10:4    | 5 AM 10/8/2      | 016                     |

2. Toccare per leggere un messaggio.

Toccare 🗘 per eseguire la voce dell'azione messaggio. Toccare 🧻 per eliminare un messaggio.

3. Toccare ^ per comprimere un elenco di messaggi o V per espandere l'elenco.

### TIPI DI MESSAGGIO

**Critico**: indica che un'azione importante non può essere eseguita e può richiedere l'intervento da parte dell'utente. **Notifiche**: indica che è stata eseguita un'azione o che sono stati inviati dei dati.

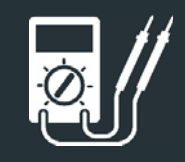

# CAPITOLO 7: DMM

Utilizzare questa funzione per eseguire la ricerca guasti sui circuiti elettrici a bassa tensione di una vettura o di un autocarro. Le specifiche elettriche per ciascuna funzione sono elencate nella tabella riportata alla fine di questo capitolo.

Una misura che non rientra nell'intervallo consentito viene visualizzata come OL. Per informazioni sui limiti corretti, che potrebbero variare in base al componente o al tipo di veicolo, consultare le specifiche del produttore.

Toccare ◀ per tornare alla schermata precedente o per tornare al Menu principale.

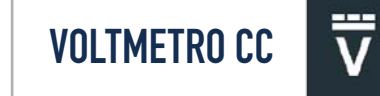

Il voltmetro CC misura la tensione fra due punti di un circuito. Il voltmetro è collegato in parallelo al circuito.

| < ♠      | Voltme            | tro CC | 📑 🖹 奈 93% 🚪 |
|----------|-------------------|--------|-------------|
| 12,<br>v | , <b>34</b><br>cc |        |             |
| Ψ̈́ν     | ĩ                 | Ā      | Ã           |
| Ω        | Ā                 | Û.     |             |

- 1. Collegare il cavetto per test DMM alla porta degli accessori sul dispositivo diagnostico.
- Collegare i morsetti o le sonde con la polarità corretta: morsetto o sonda di colore rosso al polo positivo (+), di colore nero al polo negativo (-).
- 3. Toccare Voltmetro CC.
- **4.** Il contatore si configura automaticamente e visualizza la misurazione.
- 5. Toccare Indietro per tornare alla schermata Multimetro digitale.

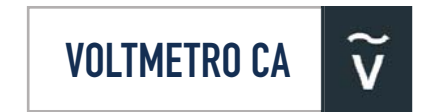

Il voltmetro CA misura la tensione fra due punti di un circuito. Il voltmetro è collegato in parallelo al circuito.

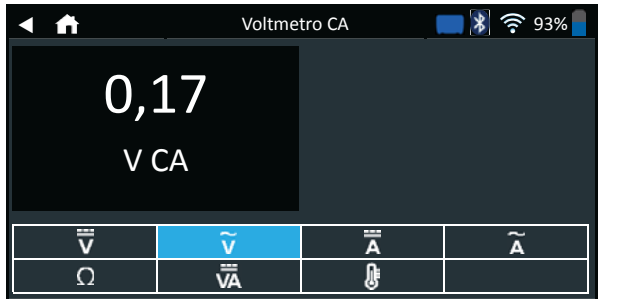

- Collegare il cavetto per test DMM alla porta degli accessori sul dispositivo diagnostico.
- Collegare i morsetti o le sonde con la polarità corretta: morsetto o sonda di colore rosso al polo positivo (+), di colore nero al polo negativo (–).
- 3. Toccare Voltmetro CA.
- 4. Il contatore si configura automaticamente e visualizza la misurazione.
- 5. Toccare Indietro per tornare alla schermata Multimetro digitale.

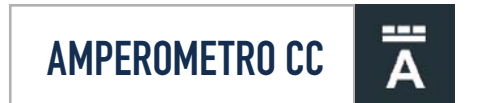

La funzione Corrente CC misura l'ampiezza e il flusso della corrente CC in un circuito.

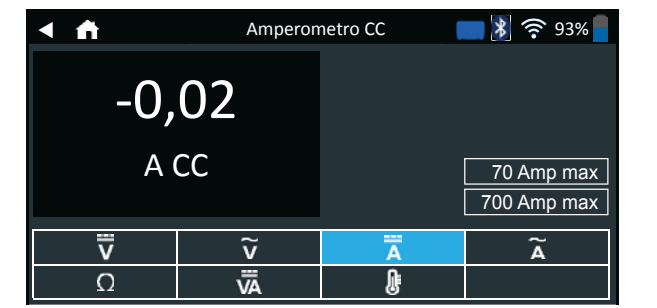

- 1. Collegare il cavo del morsetto Amp alla porta degli accessori del dispositivo diagnostico.
- 2. Toccare Amperometro CC.
- 3. Selezionare l'intervallo del morsetto Amp.
- **4.** Seguire le istruzioni visualizzate sullo schermo per azzerare il morsetto Amp.
- 5. Posizionare il morsetto intorno al cavo negativo (-).
- 6. Sul tester viene visualizzata la misurazione.
- 7. Toccare Indietro per tornare alla schermata Multimetro digitale.

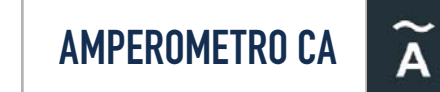

La funzione Corrente CA misura l'ampiezza e il flusso della corrente CA in un circuito.

| < ♠                     | Amperon | netro CA | <b>- 🖹 奈</b> 93% |
|-------------------------|---------|----------|------------------|
| 0,2                     | 21      |          |                  |
| A                       | CA      |          | 70 Amp max       |
|                         |         |          | 700 Amp max      |
| $\overline{\mathbf{v}}$ | ĩ       | Ā        | Ã                |
| Ω                       | Ā       | );       |                  |

- 1. Collegare il cavo del morsetto Amp alla porta degli accessori del dispositivo diagnostico.
- 2. Toccare Amperometro CA.
- 3. Selezionare l'intervallo del morsetto Amp.
- 4. Seguire le istruzioni visualizzate sullo schermo per azzerare il morsetto Amp.
- 5. Posizionare il morsetto intorno al cavo negativo (-).
- 6. Sul tester viene visualizzata la misurazione.
- 7. Toccare Indietro per tornare alla schermata Multimetro digitale.

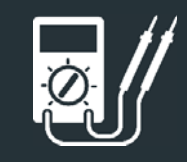

# CAPITOLO 7:

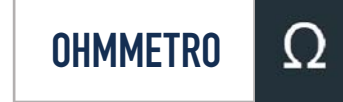

Questo misuratore è collegato in parallelo al circuito sottoposto a test e utilizza la potenza fornita dalle batterie interne dell'analizzatore per rilevare le resistenze aperte o eccessive.

| < ♠ | Ohmn | netro | <b></b> 93% 📒 |
|-----|------|-------|---------------|
| 3,4 | Ω    |       |               |
| Ī   | ĩ    | Ä     | Ã             |
| Ω   | Ā    | Û.    |               |

- Collegare il cavetto per test DMM alla porta accessori dell'analizzatore.
- Toccare Ohmmetro.
- Collegare i morsetti o le sonde con la polarità corretta: sonda di colore rosso al polo positivo (+), di colore nero al polo negativo (–).
- Il contatore si configura automaticamente e visualizza la misurazione.
- Al termine, premere FINE.
- Toccare Indietro per tornare alla schermata Multimetro digitale.

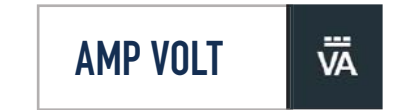

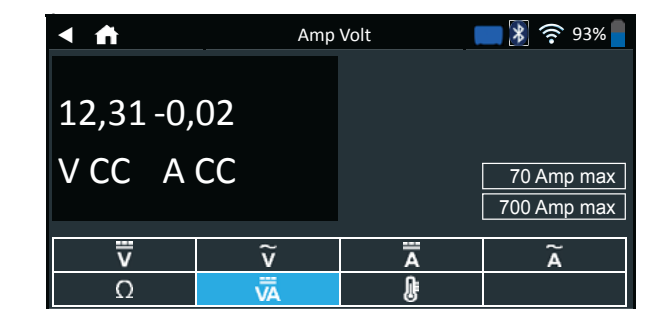

- 1. Collegare il cavo del morsetto Amp alla porta accessori dell'analizzatore.
- 2. Toccare Amp Volt.
- 3. Selezionare l'intervallo del morsetto Amp.
- 4. Seguire le istruzioni visualizzate sullo schermo per azzerare il morsetto Amp.
- 5. Posizionare il morsetto intorno al cavo negativo (–).
- 6. Sul tester viene visualizzata la misurazione.
- 7. Toccare Indietro per tornare alla schermata Multimetro digitale.

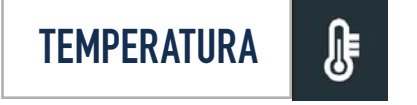

Il sensore a infrarossi della temperatura misura la temperatura delle superfici ambiente in un intervallo compreso fra –29 e 93 gradi Celsius. Questo strumento può essere utilizzato per controllare che non si verifichi un surriscaldamento della trasmissione, nonché i livelli di temperatura del sistema di riscaldamento e dell'impianto di aria condizionata.

| < ♠ | Tempe | ratura | <b>- 3</b> % |
|-----|-------|--------|--------------|
| 24  | C     |        |              |
| V   | ĩ     | Ā      | Ã            |
| Ω   | Ā     | 0      |              |

# **SPECIFICHE DEL MISURATORE**

| Misu-<br>ratore | Inter-<br>vallo   | Risoluzione | Precisione              | Protezione<br>dai sovrac-<br>carichi |
|-----------------|-------------------|-------------|-------------------------|--------------------------------------|
| Vcc             | 0-60<br>V         | 0,01 V      | 0,05% + 2               | 120 Vrms                             |
| Vca             | 0 – 24<br>Vca rms | 0,01 Vca    | 0,1% + 3                | 120 Vrms                             |
| Acc             | 0 – 70 A          | 0,01 A      | ± 3% del<br>valore ± 1A | 1000 Arms                            |
|                 | 0 – 700<br>A      | 0,1 A       | ± 3% del<br>valore ± 1A | 1000 Arms                            |
| Аса             | 0 – 70 A          | 0,01 A      | ± 3% del<br>valore ± 1A | 1000 Arms                            |
|                 | 0 – 700<br>A      | 0,1A        | ± 3% del<br>valore ± 1A | 1000 Arms                            |

I valori di precisione sono specificati fra il 2% e il 100% del campo operativo.

| Misuratore       | Inter-<br>vallo   | Risolu-<br>zione | Precisio-<br>ne            | Protezione<br>dai sovrac-<br>carichi |
|------------------|-------------------|------------------|----------------------------|--------------------------------------|
| онм              | 0-60 V            | 0,01 V           | 0,05% + 2                  | 120 Vrms                             |
| CONTINUITÀ       | 0 – 24<br>Vca rms | 0,01<br>Vca      | 0,1% + 3                   | 120 Vrms                             |
| TEMPERA-<br>TURA | 0 – 700<br>A      | 0,1 A            | ± 3% del<br>valore<br>± 1A | 1000 Arms                            |

SPECIFICA DELLA PRECISIONE DEFINITA COME ± (LETTURA N% + [CONTEGGIO \* RISOLUZIONE]) A 25 GRADI CELSIUS.

# CAPITOLO 8: IMPOSTAZIONI

Utilizzare le opzioni di configurazione per configurare e regolare il Wi-Fi, la selezione e la configurazione della stampante, le impostazioni e-mail, le informazioni utente, la lingua predefinita, le impostazioni del display, le impostazioni di accesso BMIS, le informazioni sul negozio, la gestione utenti, gli accessori collegati e le informazioni sul dispositivo.

Toccare ◀ per tornare alla schermata precedente o ♠ per tornare al Menu principale.

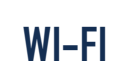

Utilizzare Wi-Fi per visualizzare, aggiungere ed eliminare le reti wireless.

Toccare l'icona Wi-Fi per visualizzare un elenco delle reti Wi-Fi rilevate e configurate.

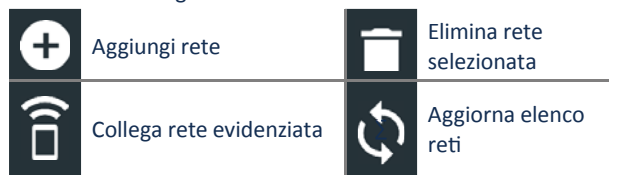

### AGGIUNTA DI UNA RETE

1. Toccare 🕂 per aggiungere una rete Wi-Fi.

Un elenco di reti wireless rilevate viene visualizzato con • accanto alla rete selezionata.

2. Toccare > per accedere alle impostazioni IP e di sicurezza della rete.

| Sicurezza    | Nessuna      |
|--------------|--------------|
|              | WEP          |
|              | WPA/WPA2 PSK |
| Indirizzo IP | DHCP         |
|              | Statico      |

- 3. Toccare > per configurare la rete selezionata.
- Una volta che la rete è stata configurata correttamente, toccare > per tornare all'elenco delle reti configurate disponibili. Un ● indica la rete selezionata.

### **ELIMINAZIONE DI UNA RETE**

- 1. Toccare una rete visualizzata.
- Toccare per eliminare la rete e toccare Sì per confermare.

**IMPOSTAZIONI STAMPANTE** 

La funzione Configurazione stampante rileva e visualizza un elenco di stampanti Wi-Fi e Bluetooth collegate e disponibili.

NOTA: È necessario stabilire correttamente la comunicazione della rete Wi-Fi prima che una stampante o più stampanti possano essere rilevate e configurate.

Toccare l'icona Stampante per visualizzare un elenco delle stampanti disponibili sulle reti Wi-Fi e Bluetooth configurate.

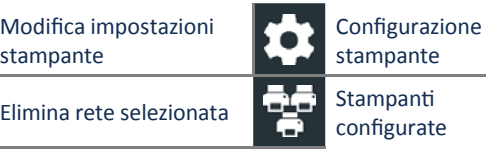

Stampa pagina test

#### AGGIUNTA DI UNA STAMPANTE WI-FI (SOLO AMMINISTRATORE)

- 1. Toccare per accedere alle funzioni di configurazione della stampante.
- 2. Toccare + per aggiungere una stampante Wi-Fi.

Accertarsi che la stampante sia accesa e collegata alla stessa rete wireless dell'analizzatore.

- Toccare > per aggiungere la stampante all'elenco delle stampanti idonee.
- 4. Toccare > per connettersi alla stampante selezionata. Viene visualizzato un messaggio al completamento della configurazione.
- 5. Toccare > per tornare all'elenco delle stampanti.

#### AGGIUNTA DI UNA STAMPANTE BLUETOOTH (SOLO AMMINISTRATORE)

- 1. Toccare il segno + per aggiungere una stampante Bluetooth.
- 2. Assicurarsi che la stampante o le stampanti siano accese.
- Toccare > per aggiungere la stampante all'elenco delle stampanti idonee.
- 4. Toccare > per connettersi alla stampante selezionata.
- Quando richiesto, immettere il PIN del dispositivo e toccare >. Viene visualizzato un messaggio al completamento dell'accoppiamento.
- 6. Toccare > per tornare all'elenco delle stampanti.

#### ELIMINAZIONE DI UNA STAMPANTE (SOLO AMMINISTRATORE)

- 1. Toccare **t** per accedere alle funzioni di configurazione della stampante.
- 2. Toccare una stampante visualizzata.
- Toccare per eliminare la stampante e toccare Sì per confermare.

E-MAIL

Visualizza tutti gli indirizzi e-mail inseriti. Gli indirizzi possono essere aggiunti, modificati e cancellati (solo amministratore). Gli account di posta elettronica inseriti vengono aggiunti alla rubrica degli indirizzi e-mail. È possibile selezionare gli indirizzi e-mail utilizzati frequentemente dall'elenco degli indirizzi visualizzati anziché ridigitarli ogni volta.

| Ð | Aggiungi indirizzo               | \$       | Impostazioni<br>server |
|---|----------------------------------|----------|------------------------|
|   | Modifica indirizzo               | •        | Rubrica indirizzi      |
| Î | Elimina indirizzo<br>selezionato | <b>~</b> | Invia e-mail test      |

#### AGGIUNTA DI UN INDIRIZZO (SOLO AMMINISTRATORE)

- 1. Toccare **+** per aggiungere un indirizzo e-mail.
- 2. Utilizzare la tastiera visualizzata per immettere il nome del contatto e l'indirizzo e-mail.
- **3.** Toccare Aggiungi per aggiungere l'indirizzo all'elenco e-mail o Annulla per uscire e tornare all'elenco e-mail.

#### MODIFICA DI UN INDIRIZZO (SOLO AMMINISTRATORE)

- 1. Selezionare un indirizzo e-mail visualizzato toccandolo.
- 2. Toccare per modificare l'indirizzo.
- **3.** Utilizzare la tastiera visualizzata per modificare il nome del contatto e l'indirizzo e-mail.
- 4. Toccare Aggiungi per aggiungere l'indirizzo all'elenco e-mail o Annulla per uscire e tornare all'elenco e-mail.

#### **ELIMINAZIONE DI UN INDIRIZZO**

- 1. Selezionare l'indirizzo e-mail visualizzato toccandolo.
- 2. Toccare i per eliminare l'indirizzo e toccare Sì per confermare o Annulla per uscire e tornare all'elenco e-mail.

### **IMPOSTAZIONI SERVER**

Inserire e modificare le impostazioni e-mail per inviare la posta in uscita.

- 1. Toccare **t** per accedere alle impostazioni del server di posta elettronica.
- Toccare per inserire o modificare le impostazioni del server esistente. tra cui host, porta, accesso, password, autorizzazione SMTP, abilitazione TLS e indirizzo e-mail del mittente.
- 3. Toccare 📋 per cancellare tutte le impostazioni del server.
- 4. Toccare 🖭 per tornare alla rubrica degli indirizzi e-mail.

# CAPITOLO 8: IMPOSTAZIONI

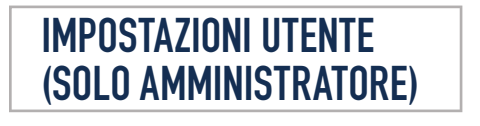

Modificare i nomi utente e le password.

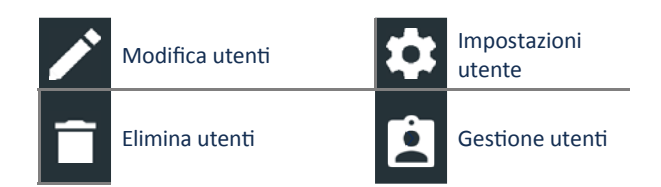

# GESTIONE UTENTI (SOLO AMMINISTRATORE)

- 1. Toccare 🔯 per accedere alle funzioni di gestione utenti.
- 2. Toccare per visualizzare l'utente amministratore attualmente connesso.
- 3. Selezionare un utente visualizzato toccandolo.
- 4. Toccare per modificare il nome utente, la password e il tipo di utente (standard o amministratore).
- 5. Toccare X, una volta terminato, per tornare alla schermata Gestione utenti.
- 6. Toccare per eliminare l'utente selezionato e Sì per confermare.

# **IMPOSTAZIONI LINGUA**

Utilizzare la funzione Lingua e Inserimento per selezionare la lingua di sistema predefinita utilizzata dallo strumento. Le impostazioni utente predefinite includono anche le lingue per i risultati dei test, le e-mail e la stampa.

#### LINGUA DEL SISTEMA

Selezionare la lingua standard predefinita per l'analizzatore sul controller del tablet.

#### LINGUA DEI RISULTATI DEI TEST

Selezionare la lingua predefinita per l'analizzatore, da utilizzare per tutti i test e i risultati visualizzati sul controller del tablet.

#### LINGUA DELLE E-MAIL

Selezionare la lingua standard predefinita per l'analizzatore, da utilizzare per tutti i test e i risultati inviati tramite e-mail.

#### LINGUA DI STAMPA

Selezionare la lingua standard predefinita per l'analizzatore, da utilizzare per tutti i test e i risultati stampati mediante una stampante di rete.

# **IMPOSTAZIONI DISPLAY**

Regolare le funzioni del display del controller del tablet, tra cui Luminosità, Tempo di autospegnimento e Tempo di smorzamento. Inoltre, è possibile attivare e disattivare la luminosità automatica.

#### LUMINOSITÀ

Regolare la luminosità del display toccando e tenendo premuto il cursore, quindi spostandolo a destra o a sinistra per aumentare o ridurre il livello di luminosità dello schermo.

#### LUMINOSITÀ AUTOMATICA

Attivare e disattivare la luminosità automatica toccando la casella di controllo.

### **TEMPO DI AUTOSPEGNIMENTO**

Regolare l'intervallo di tempo desiderato prima che il controller del tablet passi alla modalità di risparmio energetico (autospegnimento). Impostazione predefinita = 2 minuti.

#### TEMPO DI SMORZAMENTO

Regolare l'intervallo di tempo desiderato prima che il controller del tablet passi alla modalità di risparmio energetico (smorzamento). Impostazione predefinita = 1 minuto.

# ACCESSO BMIS (Solo Amministratore)

Inserire e modificare le informazioni di accesso e password BMIS. Accedere a un account BMIS.

| Accesso |                    |  |  |
|---------|--------------------|--|--|
|         | Zone3@yourshop.com |  |  |
|         | Password           |  |  |
|         |                    |  |  |

## INFORMAZIONI NEGOZIO (SOLO AMMINISTRATORE)

Accedere alle informazioni sul negozio predefinite, tra cui nome del negozio, indirizzo e numero di telefono. Accedere inoltre alle impostazioni predefinite dei test della batteria, tra cui valore nominale, unità temperatura e separatore decimale. Utilizzare anche per regolare le impostazioni di data e ora del tester.

| ♠ | Pagina iniziale<br>impostazioni |   | Impostazioni utente           |
|---|---------------------------------|---|-------------------------------|
| ÷ | Impostazioni test               | ( | Gestione utenti               |
| 0 | Impostazioni data/<br>ora       | • | Crea file di registro<br>MDCA |

#### **INFORMAZIONI NEGOZIO**

Utilizzare la tastiera su schermo per immettere il nome, l'indirizzo e il numero di telefono del negozio.

| Nome negozio   | Midtronics     |
|----------------|----------------|
| Indirizzo      | Hoofdveste 6-8 |
| Indirizzo 2    | -              |
| Città          | Houten         |
| Stato          | UT             |
| Codice postale | 3992 DG        |
| N. telefono    | 1-630-323-2800 |

### **IMPOSTAZIONI TEST**

1. Tap **•** per accedere alle impostazioni predefinite del test. Toccare le caselle o le icone per modificare i valori.

| Capacità nominale della<br>batteria | EN    |
|-------------------------------------|-------|
| Unità temperatura                   | 20 C  |
| Separatore decimale                 | 00,00 |
| Crea file di registro<br>MDCA       | 8     |

# CAPITOLO 8: IMPOSTAZIONI

#### **CAPACITÀ NOMINALE DELLA BATTERIA**

Unità dei valori nominali predefiniti delle batterie utilizzate durante il test delle batterie.

#### UNITÀ TEMPERATURA

Unità di temperatura predefinite utilizzate quando si misura la temperatura della batteria.

#### SEPARATORE DECIMALE

Visualizzazione del numero predefinito con separatori con virgole o punti.

#### **CREA FILE DI REGISTRO MDCA**

La funzione MDCA è utilizzata dall'assistenza tecnica Midtronics.

2. Toccare for tornare alla schermata Informazioni negozio.

#### **IMPOSTAZIONI DATA/ORA**

1. Toccare **(**) per accedere alle impostazione predefinite di data/ora.

| Seleziona formato ora  | 12 ore     |
|------------------------|------------|
| Seleziona formato data | 10/18/2016 |
| Seleziona fuso orario  | EST        |
| Imposta data           |            |
| Imposta ora            | 0          |
| SELEZIONA FORMATO ORA  |            |

### Formato ora 12 o 24

#### **SELEZIONA FORMATO DATA**

Mese/Giorno/Anno, Giorno/Mese/Anno o Anno/ Giorno/Mese

#### **SELEZIONA FUSO ORARIO**

Il fuso orario in cui l'analizzatore verrà utilizzato.

#### **IMPOSTA DATA**

Toccare ▲ o ▼ per inserire il mese, il giorno e l'anno. Toccare Imposta per salvare la data o Annulla per uscire senza salvare.

| Set     | 17 | 2015    |  |
|---------|----|---------|--|
| Ott     | 18 | 2016    |  |
| Nov     | 19 | 2017    |  |
| ▼       | ▼  | ▼       |  |
| ANNULLA |    | IMPOSTA |  |

#### **IMPOSTA ORA**

Toccare ▲ o ▼ per immettere le ore, i minuti e il valore AM/PM. Toccare Imposta per salvare la data o Annulla per uscire senza salvare.

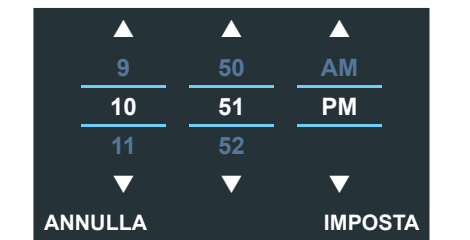

2. Toccare 🛖 per tornare alla schermata Informazioni negozio.

# **ELENCO DISPOSITIVI**

Visualizza i dispositivi accessori connessi e collegati. Dispositivi aggiuntivi e moduli CVG-2 possono inoltre essere rilevati e collegati all'analizzatore.

| Ð | Aggiungi                          | \$           | Aggiorna  |
|---|-----------------------------------|--------------|-----------|
| î | Elimina dispositivo<br>accoppiato | $\checkmark$ | Abilitato |

### AGGIUNGI BASE DIAGNOSTICA

- 1. Toccare 🛨 per aggiungere un dispositivo.
- 2. Spostare il dispositivo da collegare entro 30 piedi dal controller del tablet, accendere il tablet, quindi toccare >.
- 3. Viene visualizzato un elenco dei dispositivi rilevati. Toccare > accanto al dispositivo desiderato per selezionarlo. Se il dispositivo desiderato non viene visualizzato, toccare 🗘 per aggiornare l'elenco.

NOTA: un numero della passkey viene generato automaticamente una volta che l'abbinamento Bluetooth è stato stabilito

Viene visualizzato un messaggio di conferma al termine del collegamento del dispositivo.

4. Toccare > per tornare alla schermata Elenco dispositivi.

#### ELIMINAZIONE DI UNA BASE DIAGNOSTICA

- 1. Toccare accanto alla base da eliminare.
- 2. Toccare Sì per eliminare.

#### AGGIUNGI DISPOSITIVO CVG

- 1. Toccare + per aggiungere un CVG.
- 2. Collegare il dispositivo CVG alla porta OBDII di un veicolo.
- 3. Attivare l'accensione del veicolo ma non avviare il veicolo.
- 4. Viene visualizzato un elenco dei CVG rilevati. Toccare > accanto al CVG desiderato per selezionarlo. Se il CVG desiderato non viene visualizzato, toccare 💭 per aggiornare l'elenco.

NOTA: un numero della passkey viene generato automaticamente una volta che l'abbinamento Bluetooth è stato stabilito.

Viene visualizzato un messaggio di conferma al termine del collegamento del CVG.

5. Toccare > per tornare alla schermata Elenco dispositivi.

# **INFORMAZIONI VERSIONE**

Utilizzare Informazioni versione per visualizzare i dati di collegamento Wi-Fi e le informazioni sulla versione software del controller DSS, del dispositivo diagnostico e del dispositivo CVG-2.

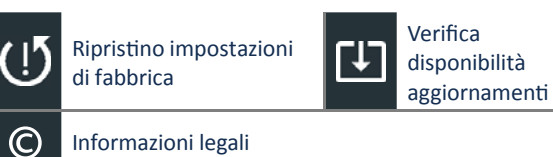

#### Informazioni legali

#### Numero di serie DSS Indirizzo MAC Wi-Fi Versione configurazione Versione dati Versione controller DSS Versione dispositivo diagnostico Nessun dispositivo Versione dispositivo CVG-2 configurato Versione OS

#### **PREIMPOSTAZIONE DI FABBRICA**

Utilizzare questa funzione per ripristinare la configurazione originale dello strumento, incluse tutte le impostazioni della cronologia e dei test.

IMPORTANTE: tutte le modifiche precedenti alle impostazioni originali verranno sovrascritte.

#### **INFORMAZIONI LEGALI**

Visualizza le informazioni di attribuzione del software tramite il sito Web Midtronics. L'analizzatore deve essere collegato a Internet.

#### VERIFICA DISPONIBILITÀ AGGIORNAMENTI

Utilizzare questa funzione per controllare tramite connessione Internet l'eventuale presenza di aggiornamenti del software del tester.

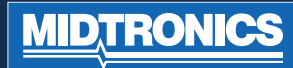

# APPENDICE 1: DESCRIZIONI DELLE SCHERMATE DELLE INFORMAZIONI DELLA BATTERIA

| VIN                                    | Un codice univoco, comprendente un<br>numero di serie, utilizzato nel settore                                    | Unità capacità<br>nominale della | EN(A)                                 | Norma europea<br>(European Norm)                                                   | Da 100 a<br>1700     |  |
|----------------------------------------|----------------------------------------------------------------------------------------------------|----------------------------------|---------------------------------------|------------------------------------------------------------------------------------|----------------------|--|
|                                        | automobilistico per identificare<br>singoli veicoli a motore, motocicli,<br>sconter e ciclomotori, come definito | batteria                         | EN2(A)                                | Norma europea<br>(European Norm)                                                   | Da 100 a<br>1700     |  |
|                                        | nella norma ISO 3833.                                                                                            |                                  | CCA                                   | Corrente di avviamento                                                             | Da 100 a             |  |
| Anno del<br>veicolo                    | L'anno del modello in cui il veicolo è<br>stato fabbricato.                                                      |                                  |                                       | batteria a -17,8 ºC.                                                               | 3000                 |  |
| Marca del<br>veicolo                   | Costruttore del veicolo                                                                                          |                                  | CA                                    | Corrente di avviamento:<br>Corrente della batteria a<br>0 ºC.                      | Da 100 a<br>3000     |  |
| Modello del<br>veicolo                 | Nome o numero del veicolo                                                                                        |                                  | JIS                                   | Japanese Industrial<br>Standard (standard                                          | DA 26A17<br>a 245H52 |  |
| Tecnologia del<br>veicolo              | DIESEL (PER SETTORE<br>AUTOMOBILISTICO), CARBURANTE<br>(PER SETTORE AUTOMOBILISTICO),                            |                                  |                                       | industriale giapponese):<br>solitamente stampato<br>sull'etichetta della batteria. | a 2451132            |  |
|                                        | IBRIDO, BENZINA, ELETTRICO, START-<br>STOP, IBRIDO START-STOP.                                                   |                                  | DIN(A)                                | Deutsche Industrie-Norm                                                            | Da 100 a<br>1000     |  |
| Installazione<br>batteria              | Batteria singola o batterie doppie                                                                               |                                  | SAE(A)                                | Etichettatura europea di<br>CCA                                                    | Da 100 a<br>3000     |  |
| Applicazione<br>della batteria         | Settore automobilistico, marino, sport<br>a motore, Gruppo 31, commerciale<br>4D/8D, prato e giardino            |                                  | IEC(A)                                | International<br>Electrotechnical                                                  | Da 100 a<br>1000     |  |
| Polo della<br>batteria                 | lo della Polo superiore, polo laterale, polo<br>tteria doppio Capacità                                           | Capacità                         | Immettere il valore delle unità della |                                                                                    |                      |  |
| Posizione di<br>esecuzione del<br>test | Polo superiore, polo laterale, polo<br>doppio                                                                    | nominale della<br>batteria       | capacit                               | capacita nominale della batteria.                                                  |                      |  |
| Tipo di batteria                       | A piombo, AGM (Absorbed Gas<br>Mat), AGM a spirale, Gel, A piombo                                                |                                  |                                       |                                                                                    |                      |  |

potenziato

# BREVETTI

Questo prodotto è fabbricato da Midtronics, Inc. ed è protetto da uno o più dei seguenti brevetti statunitensi e stranieri. Per informazioni specifiche relative ai brevetti, contattare Midtronics, Inc. al numero +1 630 323-2800.

# **GARANZIA LIMITATA**

I prodotti Midtronics sono garantiti contro difetti di fabbricazione e di materiale per un periodo di un (1) anno a partire dalla data di acquisto. Midtronics, a propria discrezione, riparerà il prodotto oppure lo sostituirà con un'unità in cui sono stati sostituiti i pezzi usurati. Questa garanzia limitata è applicabile unicamente ai tester di batterie Midtronics e, pertanto, non è applicabile ad altri apparecchi; non copre, inoltre, danni elettrostatici, danni da infiltrazione di liquidi, danni da sovratensione, danni da urti oppure danni provocati da cause estranee, compreso l'uso improprio da parte dell'utente. Midtronics non è responsabile per danni incidentali o consequenziali dovuti alla violazione di questa garanzia. La garanzia viene ritenuta nulla se l'acquirente tenta di smontare l'unità o di modificare il gruppo dei cavi.

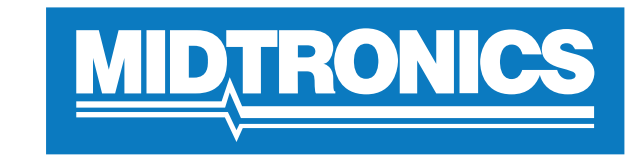

# Advancing Battery Management

# SEDE CENTRALE MIDTRONICS

Willowbrook, IL USA Telefono: 1.630.323.2800

Richieste dal Canada Numero verde: +1 1 866 592 8052

## MIDTRONICS B.V. EMEA

Sede europea Houten, Paesi Bassi Per Europa, Africa e Medio Oriente Telefono: +31 306 868 150

# MIDTRONICS CINA

China Operations Shenzhen, Cina Telefono: +86 755 2374 1010

# MIDTRONICS INDIA

Navi Mumbai, India Telefono: +91 22 27564103/1513

Asia/Pacifico (Cina esclusa) Contattare la sede centrale Telefono: +1.630.323.2800

### 167-000843IT-A 11/16 ©2017

2017 ©Midtronics, Inc. Tutti i diritti riservati.